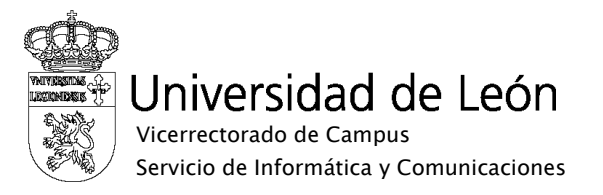

## Manual de configuración de eduroam

## Linux UBUNTU

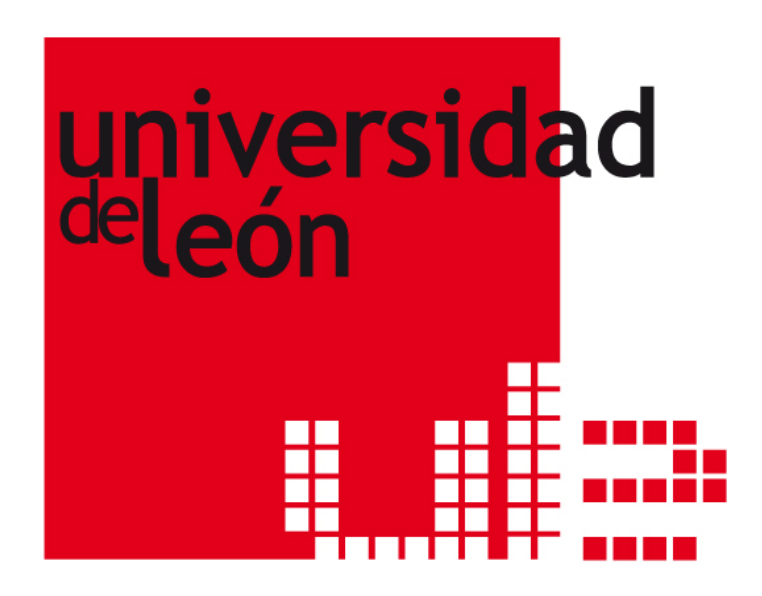

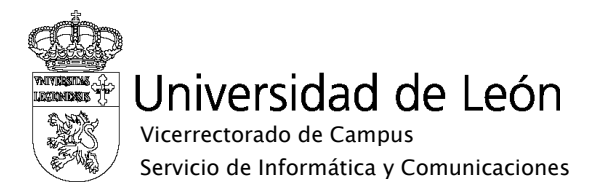

1. Pulse sobre el icono de redes inalámbricas con el botón derecho y seleccione "Editar las conexiones".

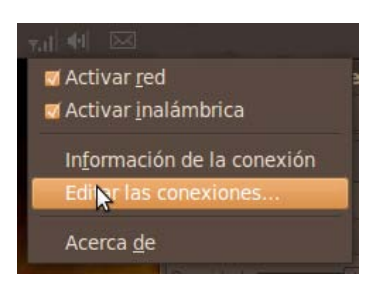

2. Seleccione la red eduroam y pulse "Editar"

| Conexiones de red 🛛 🗕 🗆 🗙  |                      |                |
|----------------------------|----------------------|----------------|
| 💉 Cableada 📊 Inalámbrica 📊 | Banda ancha móvil    | 🔒 VPN 💉 DSL    |
| Nombre                     | Usado por última vez | <u>A</u> ñadir |
| Auto eduroam               |                      | Editor         |
| Auto unileonweb            | hace 22 minutos      | Editar         |
| Auto friends               | hace 1 día           | Eliminar       |
| Auto WLAN_A8               | nunca                |                |
|                            |                      |                |
|                            |                      |                |
|                            |                      |                |
|                            |                      |                |
|                            |                      | Cerrar         |
|                            |                      |                |

3. Seleccione la pestaña "Seguridad inalámbrica"

| E I                                                               | Editando Auto eduroam 🛛 🗕 🗆 🗙 |  |  |
|-------------------------------------------------------------------|-------------------------------|--|--|
| <u>N</u> ombre de la con                                          | exión: Auto eduroam           |  |  |
| 🛒 Conectar <u>a</u> utomáticamente                                |                               |  |  |
| Inalámbrica Seguridad inalámbrica Ajustes de IPv4 Ajustes de IPv6 |                               |  |  |
| <u>S</u> SID:                                                     | eduroam                       |  |  |
| M <u>o</u> do:                                                    | Infraestructura 🗸             |  |  |
| <u>B</u> SSID:                                                    |                               |  |  |
| Dirección <u>M</u> AC:                                            |                               |  |  |
| MT <u>U</u> :                                                     | automático 🔷 bytes            |  |  |
|                                                                   |                               |  |  |
|                                                                   |                               |  |  |
|                                                                   |                               |  |  |
|                                                                   |                               |  |  |
|                                                                   |                               |  |  |
| Disponible para todos los usuarios Cancelar Aplicar               |                               |  |  |

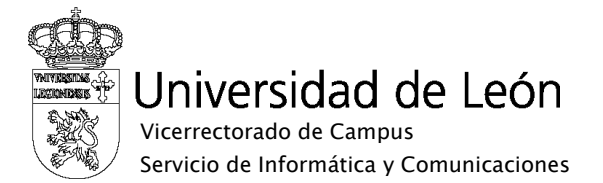

- 4. Introduzca los siguientes datos:
  - Seguridad: WPA y WPA2-Enterprise
  - Autenticación EAP protegido (PEAP)
  - Certificado CA: Debe seleccionar el certificado AddTrust External CA Root. Si su sistema no tiene instalada esa CA, puede descargarse el certificado necesario en la web <u>www.unileon.es/wifi</u>, e instalarlo en su sistema.
  - o Autenticación interna: MSCHAPv2
  - Usuario: su correo electrónico completo incluyendo @unileon.es o @estudiantes.unileon.es
  - Contraseña: su contraseña de correo.
  - Si desea iniciar la conexión de forma automática, marque la casilla "Iniciar esta conexión automáticamente".
  - Pulse "Aplicar"

| 🚽 🛛 Editando Auto eduroam 🛛 🗕 🗆 🗙                           |                                            |  |
|-------------------------------------------------------------|--------------------------------------------|--|
| <u>N</u> ombre de la conexión:                              | Auto eduroam                               |  |
| 🧹 Conectar <u>a</u> utomáticamente                          |                                            |  |
| Inalámbrica Seguridad ir                                    | nalámbrica Ajustes de IPv4 Ajustes de IPv6 |  |
| <u>S</u> eguridad:                                          | WPA y WPA2 enterprise 🗸 🗸                  |  |
| <u>A</u> utenticación:                                      | EAP protegido (PEAP) 🗸 🗸                   |  |
| Identidad anóni <u>m</u> a:                                 |                                            |  |
| Certificado C <u>A</u> :                                    | (Ninguno)                                  |  |
| Versión <u>P</u> EAP:                                       | Automático 🗸                               |  |
| Autenticación i <u>n</u> terna:                             | MSCHAPv2                                   |  |
| <u>U</u> suario:                                            | etcaqc@unileon.es                          |  |
| <u>C</u> ontraseña:                                         | •••••                                      |  |
|                                                             | Mostrar la contraseña                      |  |
| Disponible para todos los usuarios <u>C</u> ancelar Aplicar |                                            |  |

5. Una vez realizada la configuración pulse sobre el icono de redes inalámbricas y seleccione conectar.